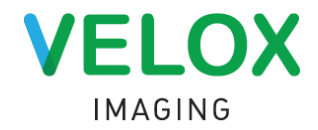

## **Velox Imaging Local Agent**

Step by Step Installation Instruction

- Step 1: Download the installer here.
- Step 2: Run LocalAgentInstaller.exe
- Step 3: Press Install button:

| Local Agent Installer Setup                                                                                                    |                                                         |                                 |
|----------------------------------------------------------------------------------------------------|---------------------------------------------------------|---------------------------------|
|                                                                                                    | GING                                                    |                                 |
| To install:<br>- Microsoft .NET Framework 4 (if required)<br>- Microsoft Visual C++ 2010 Redistributab<br>- Image Mastering API v2.0 (IMAPIv2.0) fo<br>- Velox Local Agent | )<br>le Package (if required)<br>r Windows XP (KB93271) | 6) (if require <mark>d</mark> ) |
| Version 1.0.0.5292                                                                                                    | Instal                                                  | Close                           |

**Step 4:** Insert User Description: Clinic Name and Computer Name (for example, *LA Cardiology\_Reception 2*) and press Register button:

| Velox Local Agent Setup Regitation | 23 |
|------------------------------------|----|
|                                    |    |
| Setup                              |    |
| rocessing Insert User Description: |    |
| LA Cardiology_Reception 2          |    |
| Register Cancel                    |    |

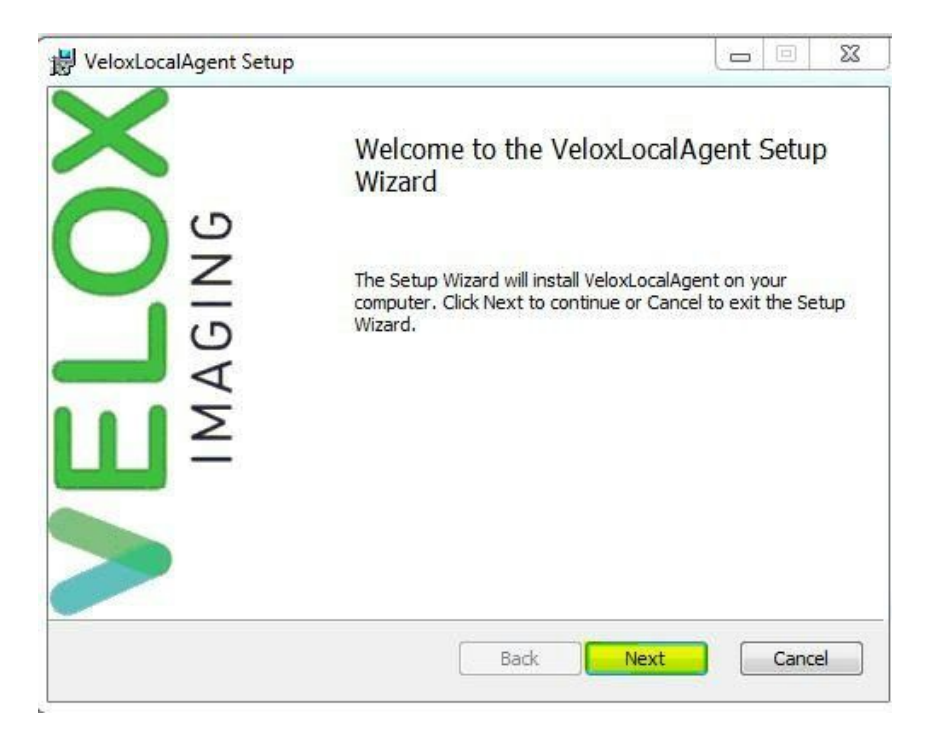

Step 6: Accept the License Agreement and press Next:

| Please read the fo                                                                                                    | Agreement                                                                                                    | ally                                                                                                    |   |
|----------------------------------------------------------------------------------------------------|----------------------------------------------------------------------------------------------------|----------------------------------------------------------------------------------------------------|---|
| NOTICE TO USI<br>"AGREEMENT")<br>UNDER WHICH<br>COMPONENT (A<br>CONDITIONS O<br>AND USE THE L<br>ACCEPT" BUTTO<br>BE BOUND BY T<br>YOU DO NOT A<br>OF THIS AGREEM | ER: THIS IS AN END USER<br>WHICH SETS OUT THE TER<br>YOU ARE ENTITLED TO US<br>AS DEFINED BELOW). PLEA<br>F THIS AGREEMENT CAREF<br>OCAL AGENT COMPONEN<br>IN AND BY INSTALLING YO<br>HE TERMS AND CONDITIO<br>GREE TO BE BOUND BY TH<br>MENT, DO NOT INSTALL O | LICENSE AGREEMENT (THE<br>RMS AND CONDITIONS<br>SE THE LOCAL AGENT<br>SE READ THE TERMS AND<br>FULLY BEFORE YOU INSTALL<br>IT. BY CLICKING THE "I<br>OU ACCEPT AND AGREE TO<br>DNS OF THIS AGREEMENT. IF<br>HE TERMS AND CONDITIONS<br>OR USE THE LOCAL AGENT | • |
| I accept the term                                                                                                    | ns in the License Agreement                                                                                                    |                                                                                                    |   |

**Step 7:** Click Next button to install to the default folder or click Change button to choose another destination.

| VeloxLocalAgent Setup                  |                |            |             |          |   |       | 23  |
|----------------------------------------|----------------|------------|-------------|----------|---|-------|-----|
| Destination Folder                     |                |            |             |          |   | 0     |     |
| Click Next to install to the default f | folder or clic | k Change t | to choose a | another. | 8 |       |     |
| Install VeloxLocalAgent to:            |                |            |             |          |   |       |     |
| C:\ProgramData\Velox\Exe\              |                |            |             |          |   |       |     |
| Change                                 |                |            |             |          |   |       |     |
|                                        |                |            |             |          |   |       |     |
|                                        |                |            |             |          |   |       |     |
|                                        |                |            |             |          |   |       |     |
|                                        |                | Back       | Ne          | xt       |   | Cance | a ) |
|                                        |                | Back       | Ne          | xt       |   | Cance | 2   |

Step 8: Click Install button to begin the installation of Velox Imaging Local Agent.

|                                                  | 20<br>20                         |                                                   |
|--------------------------------------------------|----------------------------------|---------------------------------------------------|
|                                                  |                                  | V                                                 |
| ck Back <mark>t</mark> o review<br>t the wizard. | or change any of                 | your                                              |
|                                                  |                                  |                                                   |
|                                                  |                                  |                                                   |
|                                                  |                                  |                                                   |
|                                                  | ck Back to review<br>the wizard. | ck Back to review or change any of<br>the wizard. |

Step 9: Click Finish button to end installation and exit the Setup Wizard.

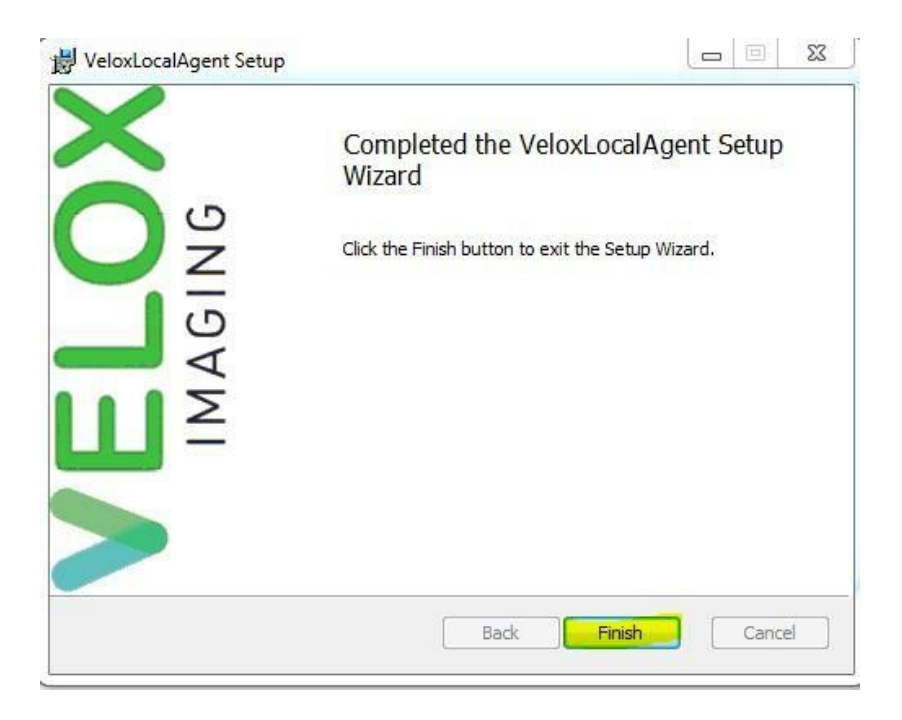

Step 10: Velox Imaging Local Agent has been installed on your computer. Press Close button:

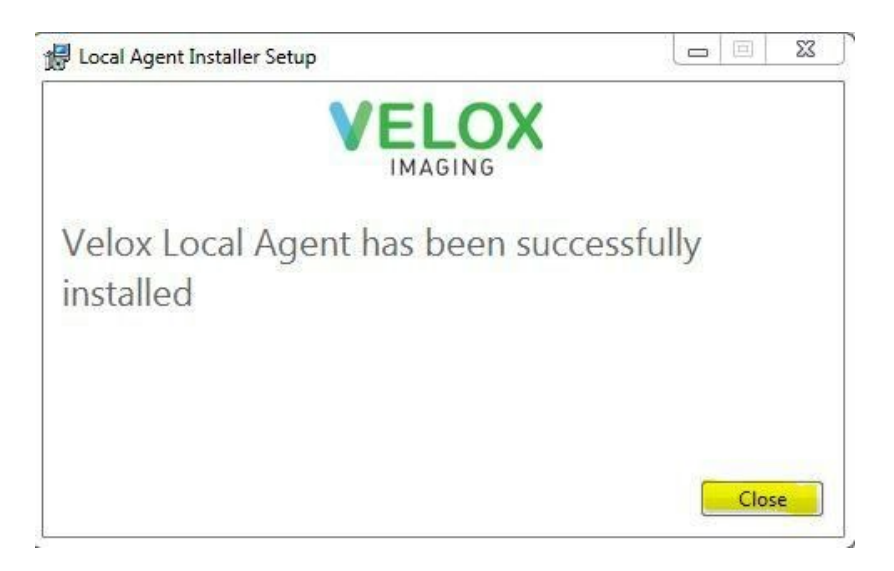

Once the program was installed and started, the **Velox Imaging Local Agent Icon** should appear in the system tray of your operating system:

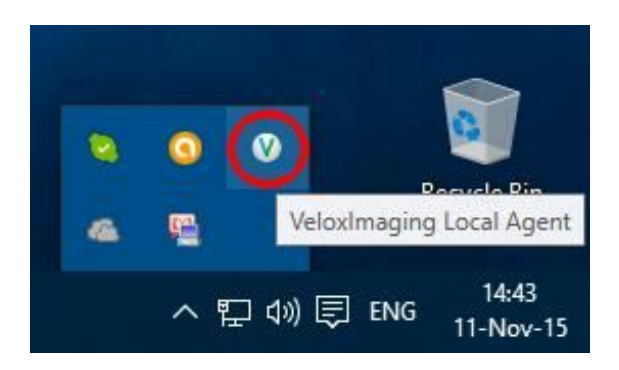